# Le Rail, Club de modèles réduits, Lausanne Exploitation avec TrainController

Märklin 3 rails: Configurer une nouvelle locomotive

#### But

Lorsque l'on apporte pour la première fois une locomotive qui roulera sur le réseau 3 rails digital, il a lieu de la mémoriser dans le logiciel afin de pouvoir l'exploiter au mieux sur le réseau du club.

Dans les cas où des champs ne sont pas commentés il n'y a pas lieu de modifier la valeur par défaut.

#### Pré-requis

Avant de rentrer une locomotive dans le logiciel il faut que les réglages du décodeurs (CV) suivants aient été fait:

Réglage de la vitesse minimum

- ☑ Réglage de la vitesse moyenne (CV 6)
- Réglage de la vitesse max correspondant au modèle (CV 5)

Kéglage de la rampe d'accélération (CV 3) valeur la plus petite possible

Réglage de la rampe de décélération (CV 4) valeur la plus petite possible

▼ = □ ⊠

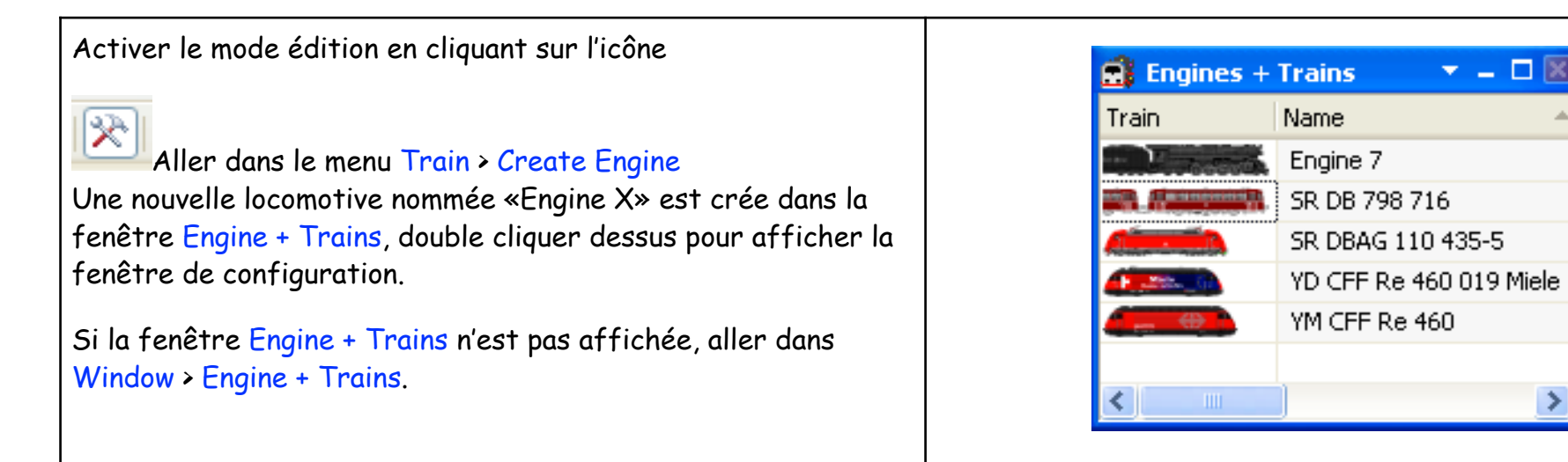

## Onglet General:

Pour choisir une image de locomotive cliquer sur le bouton Browse... à droite et naviguer dans les fichiers d'icônes de locomotives. Le classement a été fait par pays puis par types Diesel, Electrique ou Vapeur. Cliquer sur le bouton Ouvrir pour attribuer l'icône sélectionnée.

Dans Name entrer le nom de la locomotive comme suit :

-les initiales du propriétaire (MD = Marcel Dupont, JPD = Jean-

Pierre Dupond, CLR = club Le Rail)

- -l'administration ferroviaire
- -le type de machine
- -le n° d'immatriculation
- -nom spécifique

Exemple: YM CFF Re 6/6 11613 Rapperswil

| Engine - YM CFF Re 6/6 11613 Rapperswil                                                                                                    |                      |
|----------------------------------------------------------------------------------------------------|----------------------|
| General 🖶 Connection 🎬 Speed 🛷 Functions 📑 Resources 🛃 Comment                                                                                                    |                      |
| Appearance:       Browse         C:\Documents and Settings\Administrator\My\Re 6_6 verte.yra       Call TrainAnimator         Name:       YM CFF Re 6/6 11613 Rapperswil         Color:       Image: Image: Ima | OK<br>Cancel<br>Help |
|                                                                                                    |                      |

Club Le Rail

| Onglet Connection :<br>Digital System : Choisir Intellibox I<br>Address : Saisir l'adresse digitale                                                                                                    | Engine - YM CFF Re 6/6 11613 Rapperswil   General   Connection:   Digital System:   1: Intellibox I   Address:   13   Read/Write Address   Mrite Address   Setup Programming Track                                                                                                    |
|----------------------------------------------------------------------------------------------------|----------------------------------------------------------------------------------------------------|
| Onglet Speed :<br>Forward : Saisir la vitesse max en marche avant qui correspond<br>au réglage des CV<br>Backward : Saisir la vitesse max en marche arrière qui<br>correspond au réglage des CV<br>Acceleration : Glisser le curseur à 50% | Engine - YM CFF Re 6/6 11613 Rapperswil            General          Connection            General          Connection            Speed          Connection            Eorward:          120         ©         km/h         Automatic Speed & Brake             Backward:          120         ©         km/h             Bower:          1500         ©         kW             Scale:          1:87.00         (Custom)             Momentum:         high         20%         low         high         6%         low         peceleration:            high         6%         low         low |

### **Onglet Functions** :

Cliquer sur le bouton New pour créer une nouvelle fonction auxiliaire de la locomotive. Pour chaque fonction :

-menu Function pour définir l'icône

-menu Number pour sélectionner le n° de la fonction correspondant

-menu de droite choix si l'enclenchement de la fonction est temporaire (Push Button) ou permanente (On/Off Switch).

```
Cliquer dans la colonne Tip pour taper un descriptif et mettre
le n° de la fonction entre ().
```

Afin de permettre un fonctionnement correct avec le logiciel il est demandé de suivre les règles suivante pour l'assignation des icônes aux fonctions:

```
-icône 💾 pour l'éclairage principal des feux de la machine
```

- -icône 🝟 pour les feux longue portée
- -icône 📟 pour la suppression de l'inertie
- -icône 🚈 pour la sonorisation principale
- -icône 🗠 pour le klaxon de la locomotive
- -icône 🕑 pour le sifflet de la locomotive

| Function                                   | Tip                                                                     | Туре                                                                            | OK                                                                                                    |  |  |
|--------------------------------------------|-------------------------------------------------------------------------|---------------------------------------------------------------------------------|----------------------------------------------------------------------------------------------------|--|--|
| 😰 Light                                    | Feux (FO)                                                               | 🟺 Decoder L/F0 - On/Off Switch                                                  | Cancel                                                                                                    |  |  |
| 😵 Light 2                                  | Feux longue portée (F1)                                                 | Decoder F1 - On/Off Switch                                                      | Help                                                                                                    |  |  |
| Sound I                                    | Son (F2)                                                                | Uecoder F2 - Un/Uff Switch                                                      | <u>1101</u> P                                                                                                    |  |  |
| Engine                                     | Inertie off (E4)                                                        | Decoder F4 - On/Off Switch                                                      |                                                                                                    |  |  |
|                                            | monto on (r 4)                                                          |                                                                                 | _ □                                                                                                    |  |  |
|                                            |                                                                         |                                                                                 |                                                                                                    |  |  |
|                                            |                                                                         |                                                                                 | <ul> <li>Image: Image: Ima</li></ul> |  |  |
|                                            | ·                                                                       |                                                                                 |                                                                                                    |  |  |
| Eunction:                                  | 🏙 Engine                                                                | ✓ Library                                                                       |                                                                                                    |  |  |
| Туре:                                      | Decoder                                                                 | List On/Off Switch 🗸                                                            |                                                                                                    |  |  |
| — ·                                        | <b>F</b> 4                                                              |                                                                                 |                                                                                                    |  |  |
| Number:                                    | F4                                                                      | Alt. Address: 0                                                                 |                                                                                                    |  |  |
| New Delete Up Down                         |                                                                         |                                                                                 |                                                                                                    |  |  |
|                                            | <u>New</u> <u>D</u> ele                                                 | ete <u>U</u> p <u>D</u> own                                                     |                                                                                                    |  |  |
|                                            |                                                                         | ete Up Down                                                                     |                                                                                                    |  |  |
|                                            |                                                                         | ete <u>U</u> p <u>D</u> own                                                     |                                                                                                    |  |  |
| cône<br>cône 🔽<br>cône sautre:<br>présent  | bruit de ferm<br>pour les diffé<br>s icônes sont at<br>ation de la fonc | neture des portes<br>érentes annonces<br>tribuées au plus juste de la           | 1                                                                                                    |  |  |
| cône<br>cône<br>sône<br>sautres<br>présent | bruit de ferm<br>pour les diffé<br>s icônes sont at<br>ation de la fond | neture des portes<br>érentes annonces<br>tribuées au plus juste de la<br>ction. | 1                                                                                                    |  |  |

# TrainController

| <b>Onglet Resources</b> :<br>Choisir le type Steam (vapeur), Diesel ou Electric.<br>Cliquer sur le bouton OK pour valider et fermer la fenêtre.                                                                                                    | Engine - YM CFF Re 6/6 11613 Rapperswil         General       Connection         General       Connection         Type:       OK         Steam (coal)       Steam (oil)         Diesel       Electric         Cancel |
|----------------------------------------------------------------------------------------------------|----------------------------------------------------------------------------------------------------|
| Vous pouvez maintenant contrôler la locomotive depuis<br>l'ordinateur, pour ce faire:<br>Menu Window > New Train Window<br>Dans la fenêtre de train cliquer sur l'image de la locomotive afin<br>d'afficher le menu déroulant et sélectionner la locomotive. | MIC V – IX                                                                                                    |

| Pour que votre locomotive soit sauvegardée il faut ensuite<br>l'exporter dans le dossier à votre nom.                                                                                                    | Import Export |
|----------------------------------------------------------------------------------------------------|---------------|
| -dans la barre d'outils cliquer sur le bouton Export<br>-sélectionner la locomotive dans la liste, cliquer sur OK<br>-taper le nom du fichier qui correspond au nom complet de la<br>machine, le caractère / est a remplacer par _<br>-dans Mes documents\Railroad &<br>Co\TrainController\Locomotive Data enregistrer la loco dans le<br>dossier à votre nom, ou créer un dossier avec votre Prénom<br>Nom. |               |